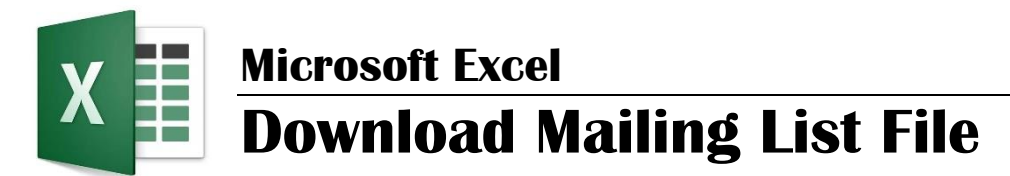

In Infinite Campus, download the NVKR Mailing Label file and save to your computer.

- a) Login to Infinite Campus.
- b) Click **Data Export** under the Ad Hoc Reporting menu option.
- c) Open the All Campus Users menu.
- d) Select the NVKR Mailing Label report.
- e) Select the "Delimited values (CSV)" file format.
- f) Click "Export." Open and save this file using Excel as the type.

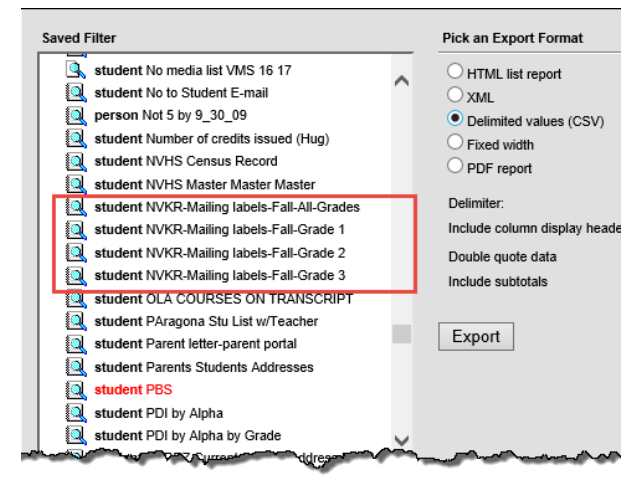

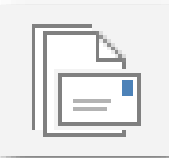

## Microsoft Word

## **Mail Merge Mailing Labels**

- a) Open the NVKR Mailing Labels Word template and click the "**Mailings**" tab.
- b) Select "Use an Existing List..." under the **Select Recipients** button.
- c) Navigate to the saved Excel file.
- d) Click  $\boldsymbol{\mathsf{OK}}$  (twice) to accept the file.

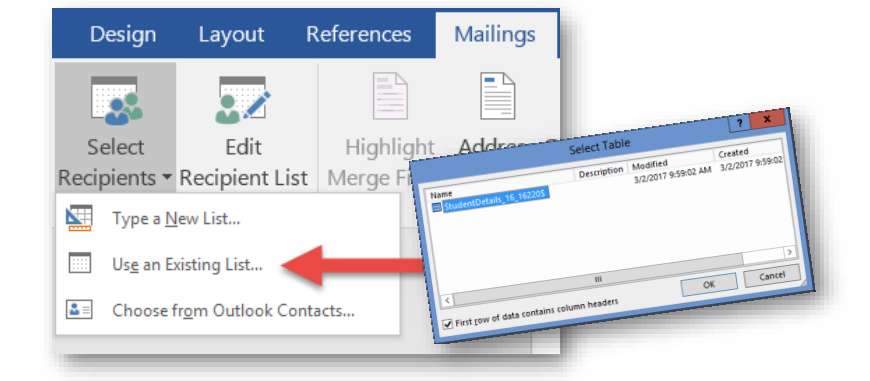

## **Preview and Print Labels**

- a) Click on the **Preview Results** button to see an actual label. Click this button once more to return to the label design view.
- b) Click the Finish and Merge button.
  - 1. Select "Edit Individual Documents..." to create labels in a separate file for previewing or printing.
  - 2. Select "Print Documents..." to directly print all the mailing labels.

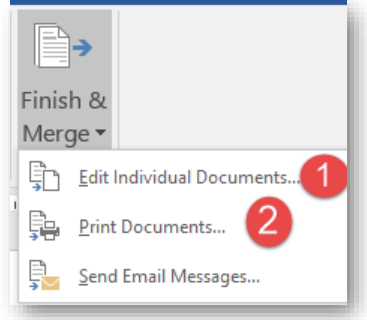